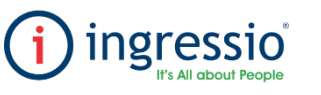

## **AUTORIZACIÓN DE TIEMPO EXTRAORDINARIO**

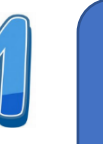

Horas Extras y las reglas configuradas en sus horarios.

| 0 | Control de Asistencia *      | 擅 Reporte |  |  |  |  |
|---|------------------------------|-----------|--|--|--|--|
|   | ficación                     |           |  |  |  |  |
|   | Justificaciones              |           |  |  |  |  |
|   | Justificaciones Dinámicas    |           |  |  |  |  |
| ۰ | Procesar Solicitudes Móviles |           |  |  |  |  |
|   | Registros Manuales           |           |  |  |  |  |
|   | Vacaciones                   |           |  |  |  |  |
|   | Autorización de Horas Ext    | ra        |  |  |  |  |

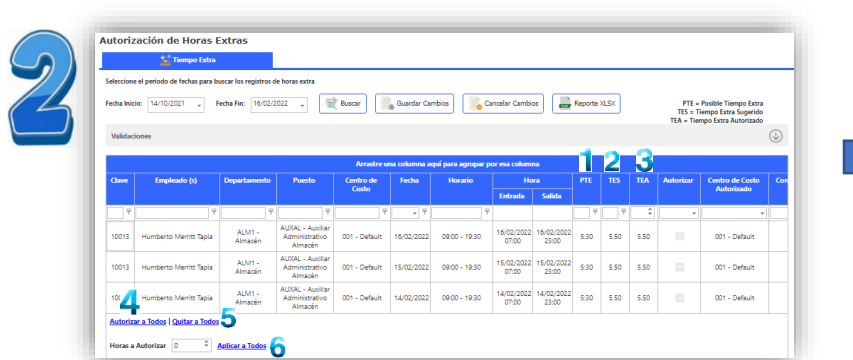

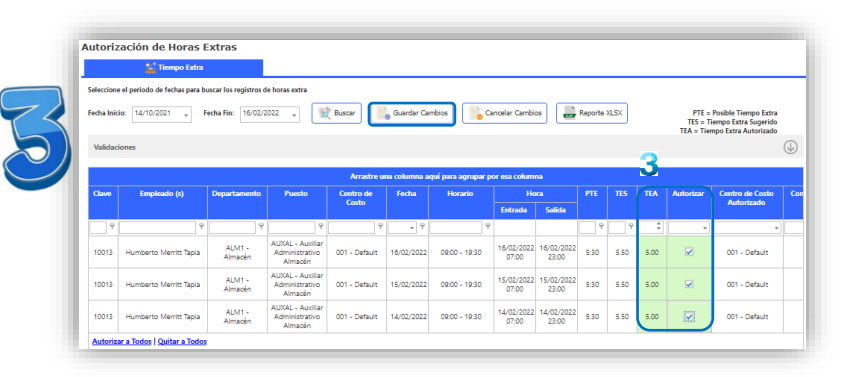

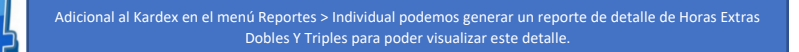

|            | Reporte                                                                              |      |                                 |                        |          |
|------------|--------------------------------------------------------------------------------------|------|---------------------------------|------------------------|----------|
| cha Inicio | 14/02/2022 • 1 Fecha Fin 18/02/2                                                     | 2022 | Ŧ                               |                        |          |
|            | Reporte Empleador en Contrato de Prueba<br>Reporte Empleador en Capacitación inicial | •    | ☑ Mostrar Días sin Horas Extras | Humberto Merritt Tapia | <b>4</b> |
|            | Reporte Empleados Pago por Hora                                                      |      | Empleado(s)                     |                        |          |
| portes     | Reporte de Horarios Flexibles                                                        |      |                                 |                        |          |

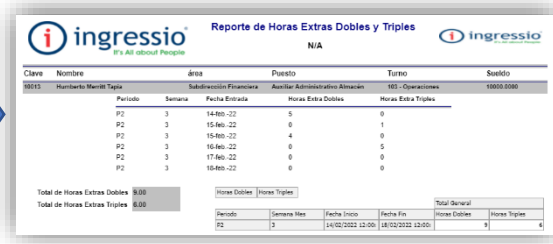

En la pestaña Autorización de Horas Extras podremos filtrar por rangos de fechas y al dar clic en buscar se mostrarán los datos de los empelados quienes hayan generado Posible Tiempo Extra, las casillas de referencia serán las siguientes:

- 2.-TES: Tiempo extra sugerido por el sistema.
- 3.-TEA: Tiempo Extra-Autorizado.
- 4.-Autorizar a todos, al dar clic en este apartado se marcarán en automático las casillas del apartado Autorizar.
- 5.- Quitar a todos, al dar clic a este apartado se deseleccionarán las casillas del apartado Autorizar.

6.- Horas a Autorizar, podemos colocara un total de horas que se desee autorizar en general para toda la selección de empleados.

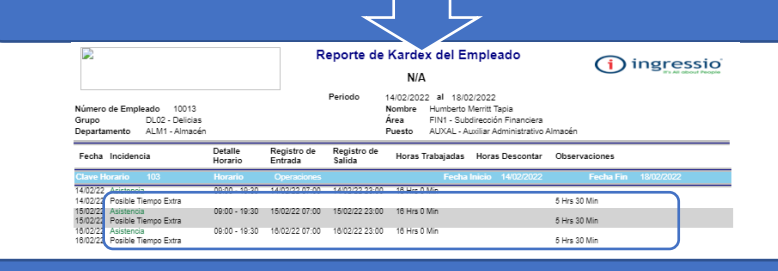

guardar los cambios.

Al realizar esta acción el posible tiempo extra realizado por el colaborador se convertirá a Tiempo Extra-Autorizado y lo podremos consultar en su Kardex con

(i) ingressio

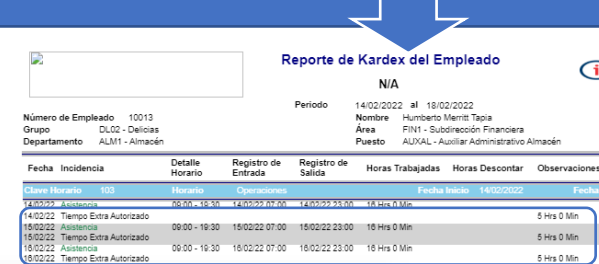

| 22 Tiempo Extra Autorizado                  |               |                |                |              | 5 Hrs 0 Min  |   |
|---------------------------------------------|---------------|----------------|----------------|--------------|--------------|---|
| 22 Asistencia<br>22 Tiempo Extra Autorizado | 09:00 - 19:30 | 15/02/22 07:00 | 15/02/22 23:00 | 16 Hrs 0 Min | 5 Hrs 0 Min  |   |
| 22 Asistencia                               | 09:00 - 19:30 | 16/02/22 07:00 | 16/02/22 23:00 | 16 Hrs 0 Min | E Line O Min |   |
| 22 Trempo Extra Autorizado                  |               |                |                |              | 0 His 0 Mill | · |